## **CREARE INTERFACCIA DI LOOPBACK**

## Cliccare su Start, Control Panel quindi selezionare Add Hardware.

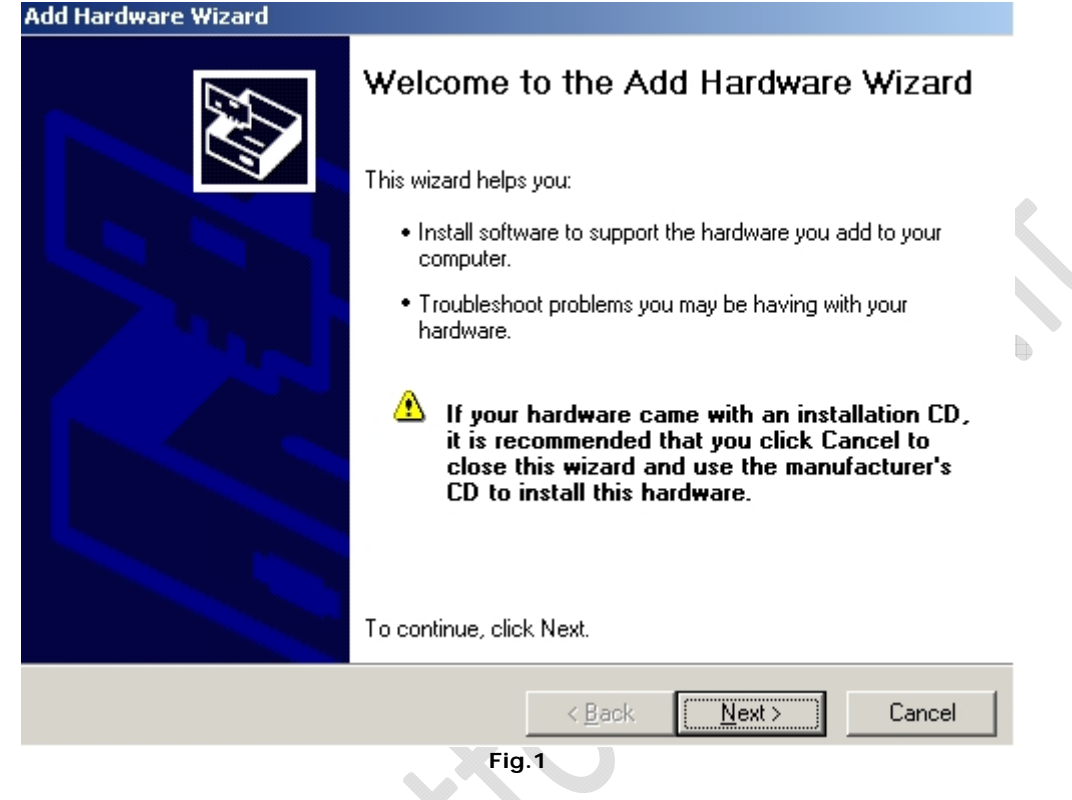

Cliccare su Next.

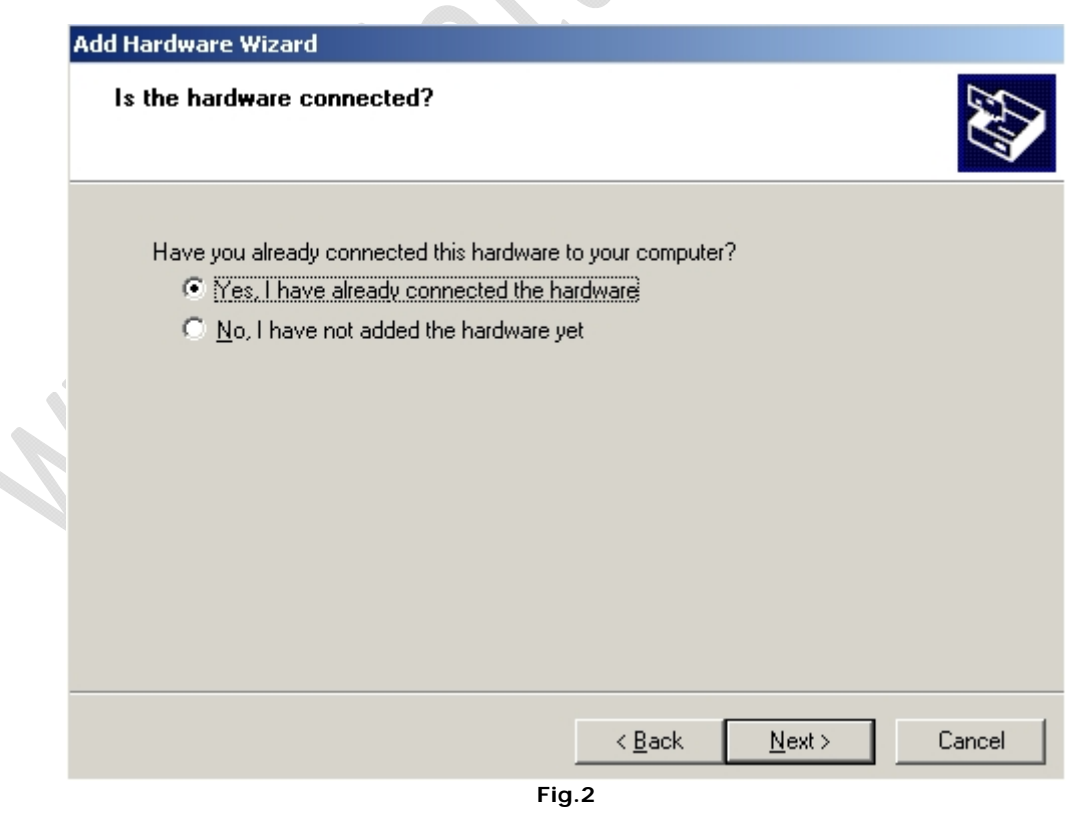

Selezionare Yes, I have already connected the hardware e cliccare su Next.

| he following hardware is already installed on your compute                                                                                                    |               |
|----------------------------------------------------------------------------------------------------|---------------|
| From the list below, select an installed hardware device, then click<br>properties or troubleshoot a problem you might be having.                                                                                         | Next to check |
| To add hardware not shown in the list, click "Add a new hardware                                                                                                    | device."      |
| Installed hardware:<br>Communications Port (COM2)<br>Intel(R) Pentium(R) 4 CPU 2.66GHz<br>VMware SCSI Controller<br>Intel(r) 82371AB/EB PCI to USB Universal Host Controller<br>USB Root Hub<br>Add a new hardware device |               |
| < <u>B</u> ack <u>N</u>                                                                                                    | ext > Cancel  |

Far scorrere la barra fino in fondo e selezionare Add a new hardware device e cliccare su Next.

-2)

| Add | l Hardware Wizard                                                                                                    |
|-----|----------------------------------------------------------------------------------------------------|
|     | The wizard can help you install other hardware                                                                                                    |
|     | The wizard can search for other hardware and automatically install it for you. Or, if you<br>know exactly which hardware model you want to install, you can select it from a list. |
|     | What do you want the wizard to do?                                                                                                    |
|     | Search for and install the hardware automatically (Recommended)                                                                                                    |
|     | Install the hardware that I manually select from a list (Advanced)                                                                                                    |
|     |                                                                                                    |
|     |                                                                                                    |
|     |                                                                                                    |
|     |                                                                                                    |
|     |                                                                                                    |
|     | < <u>B</u> ack <u>N</u> ext > Cancel                                                                                                    |
|     | Fig.4                                                                                                    |

Selezionare Install the hardware that I manually select from a list (Advanced) e cliccare su Next.

|                 | From the list below, select t                                                                                                    | he type of h                                                               | ard <del>w</del> are you a                                                                | are installing                         |             |   |
|-----------------|----------------------------------------------------------------------------------------------------|----------------------------------------------------------------------------|-------------------------------------------------------------------------------------------|----------------------------------------|-------------|---|
|                 | If you do not see the hardwar                                                                                                    | re category you                                                            | u want, click Sh                                                                          | ow All Devices.                        |             |   |
|                 | Common <u>h</u> ardware types:                                                                                                    |                                                                            |                                                                                           |                                        |             |   |
|                 | <ul> <li>Display adapters</li> <li>IDE ATA/ATAPI control</li> <li>IEEE 1394 Bus host cor</li> <li>Imaging devices</li> <li>Infrared devices</li> </ul>                                                                                                    | lers<br>htrollers                                                          |                                                                                           |                                        |             |   |
|                 | Modems<br>Multi-port serial adapters<br>Network adapters<br>PCMCIA adapters                                                                                                    |                                                                            |                                                                                           |                                        | T           | þ |
|                 |                                                                                                    |                                                                            | < Back                                                                                    | Next >                                 | Cancel      | - |
|                 |                                                                                                    |                                                                            |                                                                                           |                                        |             |   |
| onare <b>Ne</b> | twork Adapters e cliccare su N                                                                                                    | Fiç<br>lext.                                                               | j.5                                                                                       | 2                                      |             |   |
| 1               | dd Hardware Wizard                                                                                                    |                                                                            |                                                                                           |                                        |             |   |
|                 |                                                                                                    |                                                                            |                                                                                           |                                        |             | - |
|                 | Select Network Adapter<br>Which network adapter do ye                                                                                                    | ou want to inst                                                            | all?                                                                                      |                                        |             |   |
|                 | Select Network Adapter<br>Which network adapter do yu<br>Click the Network Adapter<br>installation disk for this cor                                                                                                    | ou want to inst<br>that matches ;<br>nponent, click                        | all?<br>your hardware, t<br>Have Disk.                                                    | hen click OK. If y                     | you have an |   |
|                 | Select Network Adapter<br>Which network adapter do yu<br>Click the Network Adapter<br>installation disk for this con                                                                                                    | ou want to inst<br>that matches<br>nponent, click                          | all?<br>your hardware, t<br>Have Disk.<br>dapter:                                         | hen click OK. If y                     | you have an |   |
|                 | Select Network Adapter<br>Which network adapter do yu<br>Click the Network Adapter<br>installation disk for this con<br>Manufacturer<br>Microsoft<br>Realtek<br>VMware, Inc.                                                                                                    | ou want to inst<br>that matches<br>nponent, click<br>Network Ad<br>Microso | all?<br>your hardware, t<br>Have Disk.<br>dapter:<br>ft Loopback Ad<br>ft Tun Miniport A  | hen click OK. If y<br>apter<br>Adapter | you have an |   |
|                 | Select Network Adapter         Which network adapter do ye         Image: Click the Network Adapter installation disk for this condition         Manufacturer         Manufacturer         Microsoft         Realtek         VMware, Inc.         This driver is digitally signed.         Tell me why driver signing is im | ou want to inst<br>that matches<br>nponent, click<br>Network Ar<br>Microso | all?<br>your hardware, t<br>Have Disk.<br>dapter:<br>ft Loopback Add<br>ft Tun Miniport A | hen click OK. If s                     | you have an |   |

0

Selezionare Microsoft, quindi nel riquadro di sinistra selezionare Microsoft Loopback Adapter e cliccare su Next.

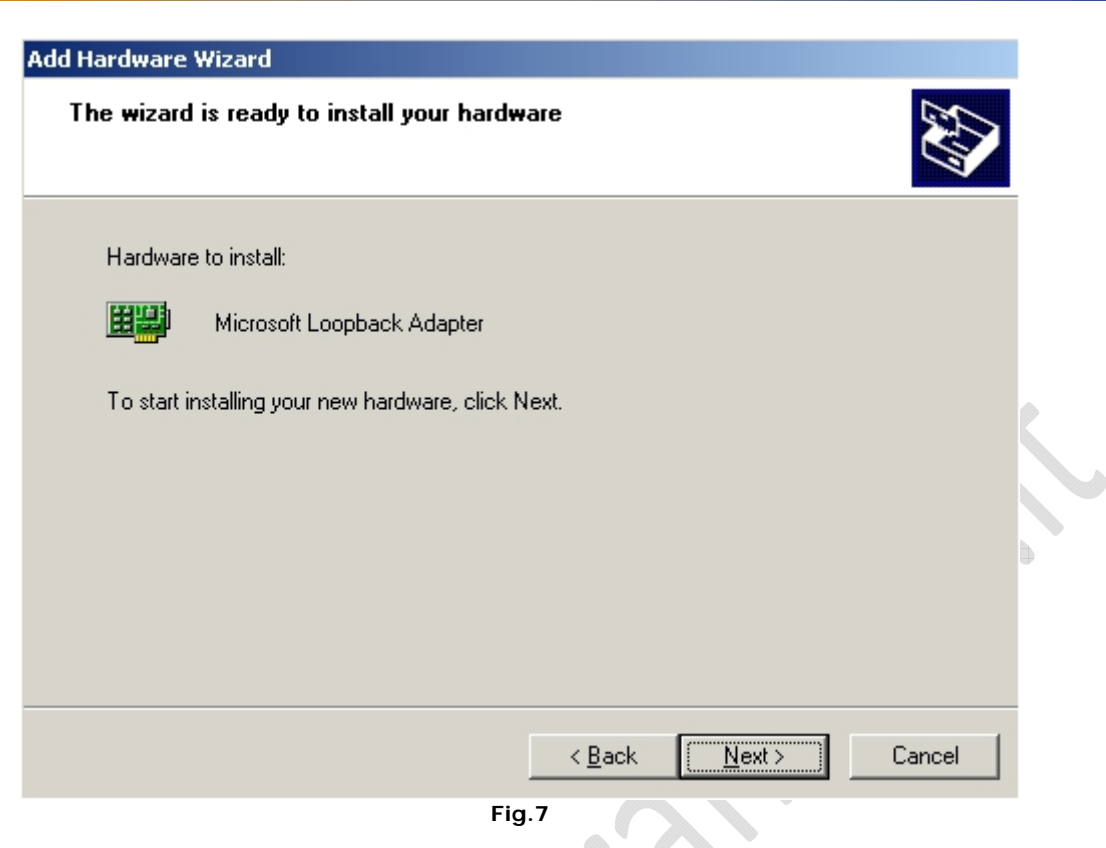

Cliccare su **Next**, quindi attendere l'installazione dei driver.

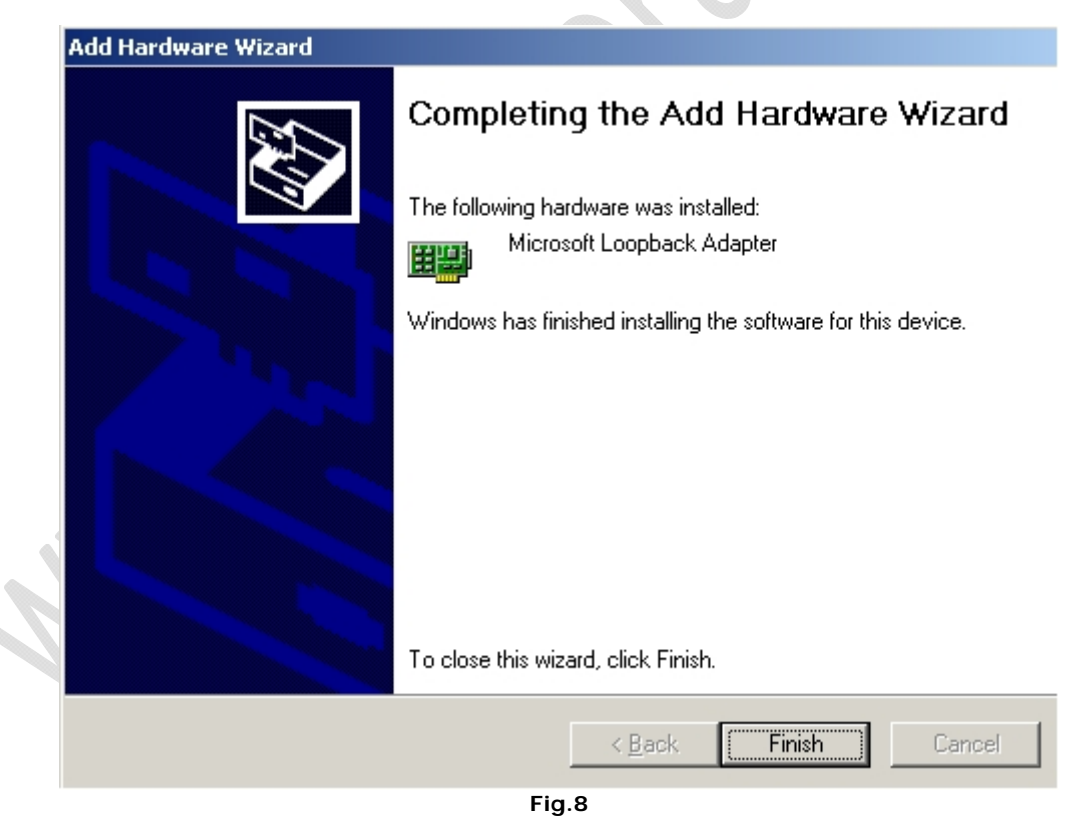

Cliccare su Finish.

2

Adesso clicchiamo su **Start**, **Control Panel** quindi posizionamoci su **Network Connections**, clicchiamo col tasto destro e selezioniamo **Open**.

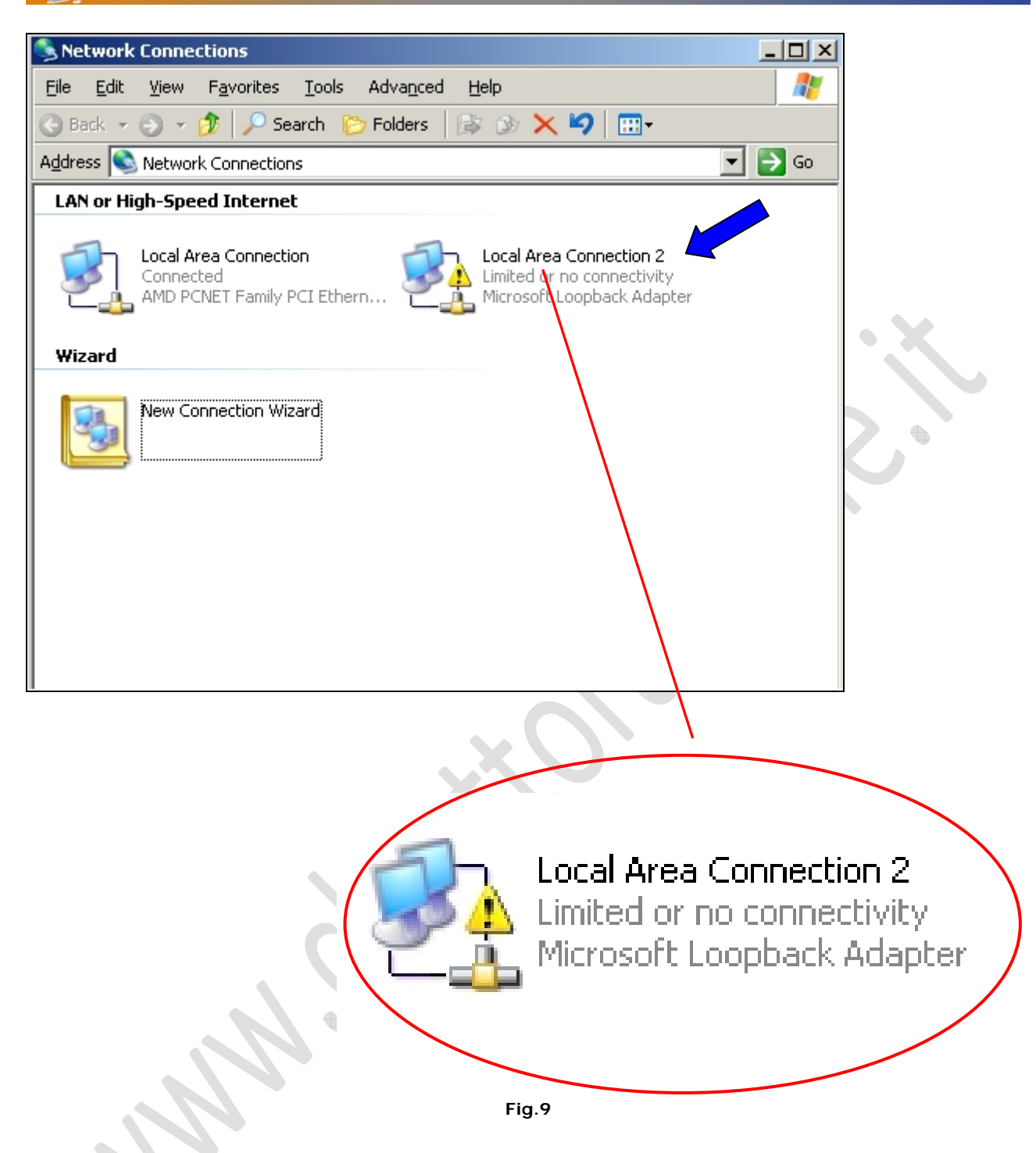

2

Notiamo che è comparsa la Connessione indicata dalla freccia chiamata Microsoft Loopback Adapter. E'una connessione come tutte le altre quindi possiamo assegnarli un indirizzo IP, un DNS e altro.